# **Skorydov Excel e-TDS**

### USER MANUAL For

# How to convert .sef to .txt file on www.stacos.com

**Skorydov**®

- Fill your TDS data in excel template.
  - Do mapping on right click.
  - Do verification on right click.
  - Export your data.
  - Excel Software will convert your data in to .SEF file "which is Encoded format".
  - By default SEF file got saved in Folder "C:\eTDS-MTA\Company Name Folder\2016-17"

#### Open www.stacos.com and click on 'Sign in on top right.

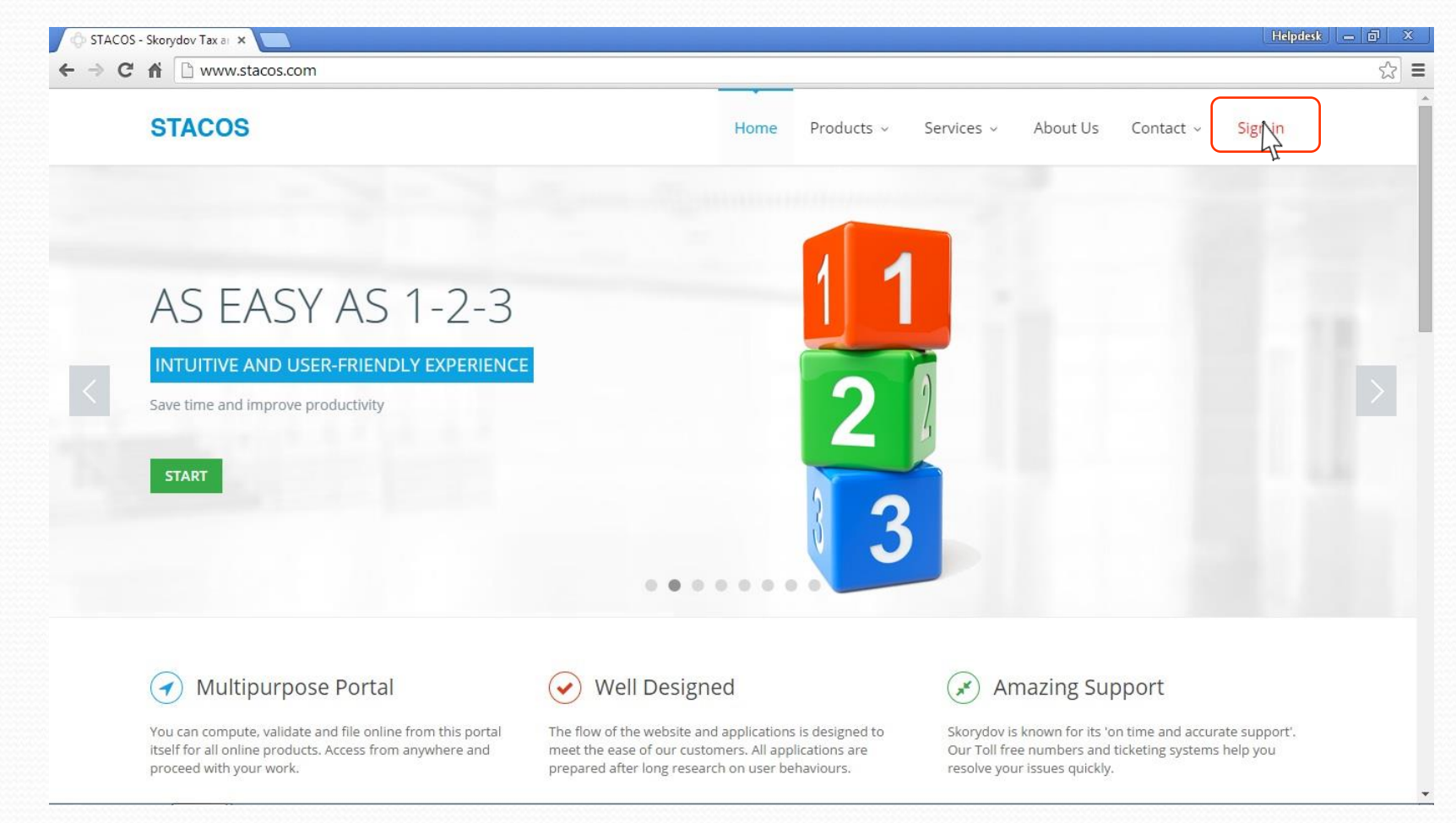

#### **Skorydov**®

#### Enter your registered User name and Password and click on 'Login'.

| 🗇 Stacos - Skorydov Tax and 🗙 📃                     | Helpdesk — 🗇 🗙 |
|-----------------------------------------------------|----------------|
| ← → C f \ b www.stacos.com/user.php                 | 『☆ <b>『</b>    |
|                                                     |                |
|                                                     |                |
| STACOS                                              |                |
|                                                     |                |
| Login to your account                               |                |
|                                                     |                |
| å dummy_usr                                         |                |
| A Password                                          |                |
|                                                     |                |
|                                                     |                |
|                                                     |                |
| Forgot your password ?                              |                |
| no worries, click here to reset your password.      |                |
| Don't have an account yet ? Create account          |                |
| 2015 @ Skonvdov Tax And Compliance Office Solutions |                |
|                                                     |                |
|                                                     |                |
|                                                     |                |
|                                                     |                |
|                                                     |                |

**Skorydov**®

### **Step -4** Click on 'Excel e-TDS' App.

| ACOS - Dashboard ×                                                                                                    | Charles and the state of the state of the st | Helpdesk                                                                                  |
|----------------------------------------------------------------------------------------------------|----------------------------------------------------------------------------------------------------|-------------------------------------------------------------------------------------------|
| cos                                                                                                    |                                                                                                    | XXX XXX                                                                                   |
| ishboard                                                                                                    |                                                                                                    |                                                                                           |
| Jashboard                                                                                                    |                                                                                                    |                                                                                           |
| w Recent Income-tax XBRL Filing Lexlegis Utilities                                                                                                    | GST Digital Signature Wealth Tax Products Services All                                                                                                    |                                                                                           |
| RE-FILING<br>ATEWAY<br>load Buik XML<br>om One Login<br>INTR e-Filing Gateway<br>Simply upload all your ITR xml files<br>and confirm return from one place.<br>Use this revolutionary gateway to<br>remove all your e-filing hassles. | TDS software<br>TDS SUITE is complete TDS software<br>using which accurate TDS returns and<br>correction returns can be filed quickly.<br>TDS<br>returns can be filed quickly.                                                                                                    | el e-TDS<br>el e-TDS is a software easy to<br>and make TDS returns accurate<br>error free |
| f Bulk XML Pernové all your e-hiling nassies. Complete<br>One Login Softwa                                                                                                    | TDS<br>re TDS Software                                                                                                    |                                                                                           |
|                                                                                                    |                                                                                                    |                                                                                           |
|                                                                                                    |                                                                                                    |                                                                                           |
|                                                                                                    |                                                                                                    |                                                                                           |
|                                                                                                    |                                                                                                    |                                                                                           |
|                                                                                                    |                                                                                                    |                                                                                           |

### Skorydov®

### **Step -5** Click on 'Upload SEF'.

| 💠 STACOS - Excel e-TDS 🗙 📃                                                                                                    | Helpdesk 📃 🗖 🗮 🗙                                                                                                    |
|----------------------------------------------------------------------------------------------------|----------------------------------------------------------------------------------------------------|
| ← → C n bttps://www.stacos.com/tds_return/index.php                                                                                                    | ☆ =                                                                                                    |
| STACOS                                                                                                    | XXX XXX ~ ^                                                                                                    |
| Excel e-TDS                                                                                                    |                                                                                                    |
| A Dashboard > Income-tax > Excel e-TDS                                                                                                    | Download Excel 🛓 Upload SEF 🛓                                                                                                    |
| Overview                                                                                                    | Pricing                                                                                                    |
| Skorydov Excel e-TDS is a software to make TDS returns accurate and error free. It is Excel based very easy to use. It highlights error at validation process which help employers to correct errors before filing to avoid notices from the Department. Copy past option help employer to consolidated its data of different branches to file its return on time.                                                                                                    | TDS software Pricing List                                                                                                    |
|                                                                                                    | Excel e-TDS ₹2,100/- Book Now                                                                                                    |
| Steps of use Software Features Advantages over Manual System System Requirements Product Specifications                                                                                                    |                                                                                                    |
| Regular Return         • Download Excel e-TDS.         • Open the software for F.Y and Form type required.         • Enter the data or Copy past the data through other excel file as per the heads.         • Do mapping by doing right click.         • Do verification to detect errors.         • Do export to generate encoded file in .sef format.         • Login to Stacos and click " Excel e-TDS" app .         • Click on "Upload SEF" to convert .sef file in required format.         • Click on "Upload SEF" to convert .sef file in required format.         • Click on "Upload SEF" to convert .sef file.         • Click Upload to validate .sef file and CSI file.         • Click Upload to validate .sef file in text file.         • From summary details Download the text file.         • Validate text file through NSDL FVU 4.8.         • Submit FYU file and Signed 27A to NSDL FUN Centers and get acknowledgement number. | <ul> <li>▲ Downloads</li> <li>Excel e-TDS<br/>Simple TDS Software for Regular return<br/>[Ver 4.8] [Size : 256 KB]</li> <li>FVU [FY 2010-11 onwards]<br/>NSDL File Validation Utility<br/>[Ver 4.8] [Size : 1.82 MB]</li> <li>FVU [upto FY 09-10]<br/>NSDL File Validation Utility<br/>[Ver 2.144] [Size : 1.74 MB]</li> <li>▲ All Downloads</li> <li>Suseful Links</li> </ul> |
|                                                                                                    | • TRACES                                                                                                    |

### **Skorydov**<sup>®</sup>

### **Step -6** Click on 'Make Return'.

| STACOS - TDS Return ×                                   | Inclusion data |                  |          | Helpdesk 📃 🗖 🗙 |
|---------------------------------------------------------|----------------|------------------|----------|----------------|
| ← → C f https://www.stacos.com/tds_return/tds_return.ph | p              |                  |          | ති <b>=</b>    |
| STACOS                                                  |                |                  |          | XXX XXX ~ ^    |
|                                                         |                |                  |          |                |
| TDS Return                                              |                |                  |          |                |
| ✿ Dashboard > TDS Return                                |                |                  |          |                |
|                                                         |                |                  |          |                |
| 🖻 TDS Return                                            |                |                  |          | 🕹 Make Return  |
| Sr.                                                     |                |                  |          |                |
| no. Deductor TAN Financial Year                         | Quarter Form   | Type Upload Date | Download | Delete         |
|                                                         |                |                  |          |                |
|                                                         |                |                  |          |                |
|                                                         |                |                  |          |                |
|                                                         |                |                  |          |                |
|                                                         |                |                  |          |                |
|                                                         |                |                  |          |                |
|                                                         |                |                  |          |                |
|                                                         |                |                  |          |                |
|                                                         |                |                  |          |                |
|                                                         |                |                  |          |                |
|                                                         |                |                  |          |                |
|                                                         |                |                  |          | -              |
|                                                         |                |                  |          |                |

**Skorydov**<sup>®</sup>

### **C**lick on 'Choose File' to upload SEF file.

| STACOS - TDS Return ×      | Constant Confidence                            | Helpdesk 📃 🗖 |
|----------------------------|------------------------------------------------|--------------|
| → C A A https://www.stacos | s.com/tds_return/tds_return.php?action=add_tds | ç            |
| TACOS                      |                                                | XXX XXX ~    |
|                            |                                                |              |
| DS Return                  |                                                |              |
| Dashboard > TDS Return     |                                                | 🕞 Back       |
|                            |                                                |              |
|                            | ▲ Uplaod SEF/ CSI                              |              |
|                            | Upload SEF File Choose File No file chosen     |              |
|                            |                                                |              |
|                            | Upload                                         |              |
|                            |                                                |              |
|                            |                                                |              |
|                            |                                                |              |
|                            |                                                |              |
|                            |                                                |              |
|                            |                                                |              |
|                            |                                                |              |
|                            |                                                |              |
|                            |                                                |              |
|                            |                                                |              |

**Skorydov**<sup>®</sup>

### **Step -8** Select path where your SEF file is saved and Upload. By default SEF path is (C:\eTDS-MTA\Company Name Folder\2016-17)

| Open                                                                                       | A WE CONSIDER NO.            |                                                  | "Hepper" = 0 × |
|--------------------------------------------------------------------------------------------|------------------------------|--------------------------------------------------|----------------|
| 🖉 🖉 🕷 eTDS-M                                                                               | ITA 🔸 AAA AAAA LLP 🔸 2016-17 | • ++ Search 2016-17 P                            | ☆              |
| Organize • New fok                                                                         | der                          | H • 🛄 😧                                          | X0X X0X ~      |
| ☆ Favorites ■ Desktop Bownloads Recent Places                                              | Name                         | Date modified Type<br>07/10/2015 PM 01: SEF File |                |
| Libraries Documents Music Pictures Videos Computer Local Disk (C:) Local Disk (E:) Network |                              | No file chosen                                   | Back           |

**Skorydov**®

# **C**lick on "Text file" to download txt file for validation. For security purpose you can also delete your file.

| 🖻 T 🛙      | )S Return    |            |                |         |           |                     |           | 🛓 Make Retu |
|------------|--------------|------------|----------------|---------|-----------|---------------------|-----------|-------------|
| Sr.<br>no. | Deductor     | TAN        | Financial Year | Quarter | Form Type | Upload Date         | Download  | Delete      |
| 1          | AAA AAAA LLP | XXXX11001X | 2015-16        | Q2      | 26Q       | 2015-10-08 16:37:09 | Text File | Delete      |
|            |              |            |                |         |           |                     |           |             |

### Now validate your text file by NSDL FVU 4.8.

|                                        | In DURITING |      |                  | Select .txt file |
|----------------------------------------|-------------|------|------------------|------------------|
| Documente                              | in and in a |      | 11/10/2012 01404 |                  |
| TDS/TCS File Validation Utility - Vers | ion 4.8     |      |                  |                  |
| TDS / TCS leavet Die Name with Dath    | 1           |      | Brow             | Select           |
| 1057 TCS input File Name with Path     | L           |      | DION             | .csi file        |
| Challan Input File Name with Path      |             |      | Brow             |                  |
|                                        |             |      | Landsen          |                  |
| Error/Upload & Statistics Report File  | Path        |      | Brow             | 150              |
|                                        |             |      |                  | Chasse           |
| Consolidate File Name with Path        |             |      | Brow             | Choose           |
| Validate                               | 1           | Ever | Read             | your path to     |
| V service to                           | 1           | CAR  | Nedu             | save fvu file    |

**Skorydov**®

After Successful validation submit your return to NSDL TIN centers. If error comes then correct the error and re-upload your correct SEF.

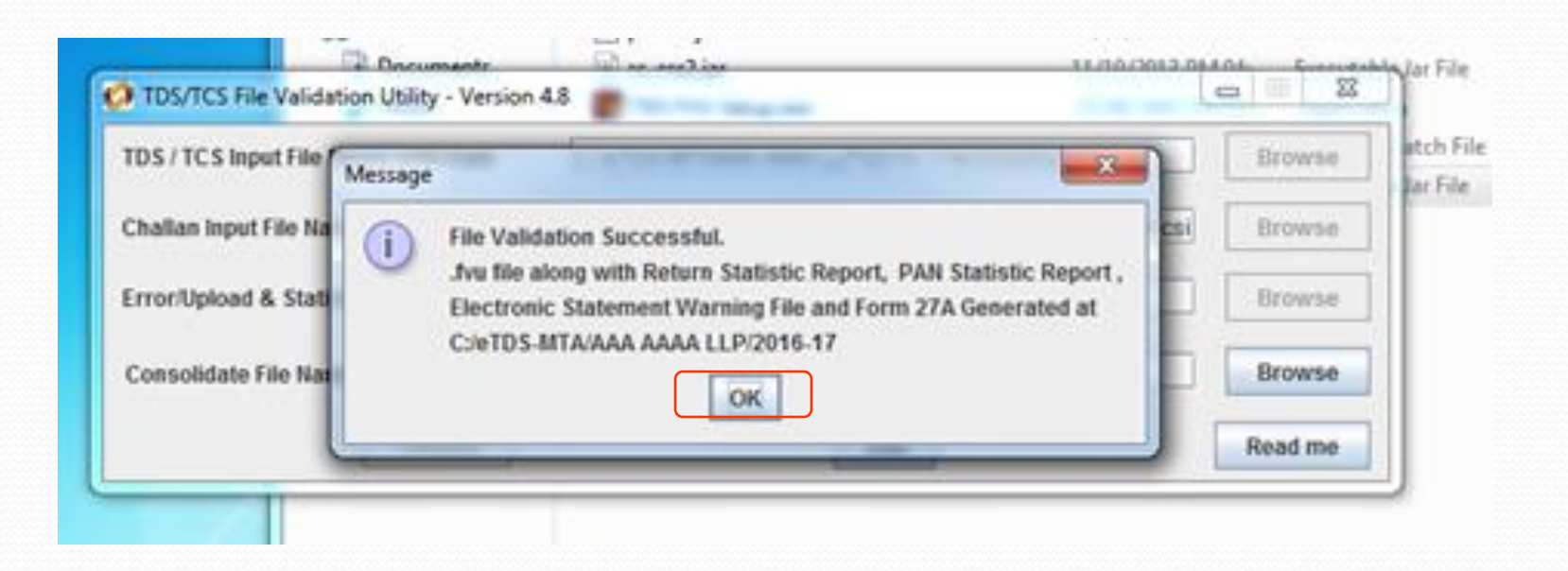

#### **Skorydov**®

# **Skorydov Excel e-TDS**

If any help kindly e-mail to helpdesk@skorydov.com Or Call us on our toll free numbers. 1800 345 6162 or 1800 266 6162

### **Thank You !**

**Skorydov**®